## Guided Access- iPad

Guided Access limits your device to a single app and lets you control which features are available.

12:58 nm Wed 19 May

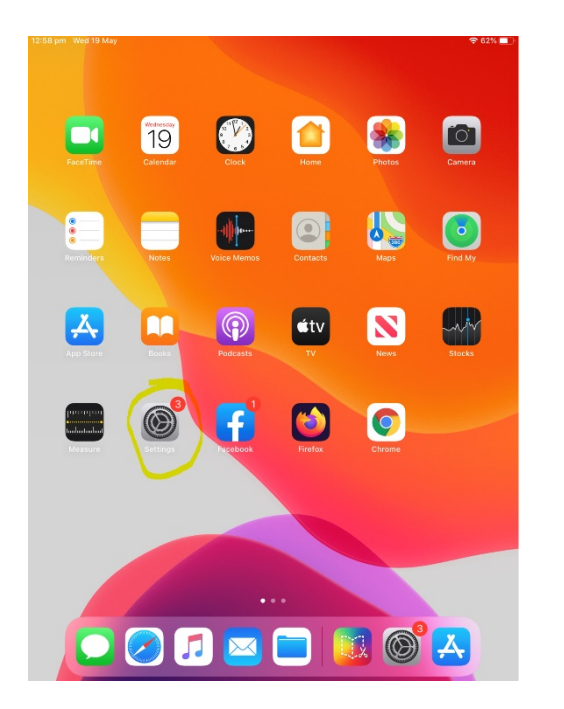

| Settings                |      | CAccessibility Guided Access                                                                                                    |  |
|-------------------------|------|----------------------------------------------------------------------------------------------------|--|
| > Aeroplane Mode        |      |                                                                                                    |  |
| ᅙ Wi-Fi                 | IDET | Guided Access                                                                                                    |  |
| Bluetooth               | On   | Guided Access keeps the iPad in a single app and allow year<br>to control which features are available. To start Guided<br>Access, triple-click the Home button in the app you want to<br>use. |  |
| Notifications           |      | Passcode Settings >                                                                                                    |  |
| Sounds                  |      |                                                                                                    |  |
| C Do Not Disturb        |      | Time Limits >                                                                                                    |  |
| Screen Time             |      |                                                                                                    |  |
|                         |      | Accessibility Shortcut                                                                                                    |  |
| General                 | 0    | When you triple-click the Home button while Guided Access is<br>enabled, your Accessibility Shortcut settings will be displayed.                                                               |  |
| Control Centre          |      | Display Auto-Lock Default >                                                                                                    |  |
| AA Display & Brightness |      | Set how long it takes your iPad to automatically lock during a                                                                                                    |  |
| Home Screen & Dock      |      | Guided Access session.                                                                                                    |  |
| Accessibility           |      | •                                                                                                    |  |
| 🛞 Wallpaper             |      |                                                                                                    |  |
| Siri & Search           |      |                                                                                                    |  |
| Touch ID & Passcode     |      |                                                                                                    |  |
| Battery                 |      |                                                                                                    |  |
| Privacy                 |      |                                                                                                    |  |

Settings

≈ 61% ■

- Accessibility
- Scroll down to
- Guided Access
- Turn on
- Passcode Settings
- Set Passcode (DON'T
- SHARE OR LET STUDENT SEE)

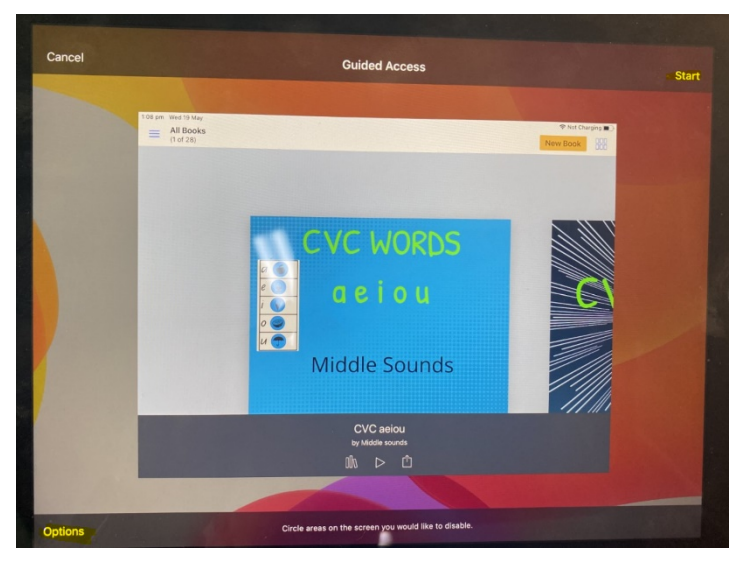

Open App that you want the student to go on eg Book
Creator
Options

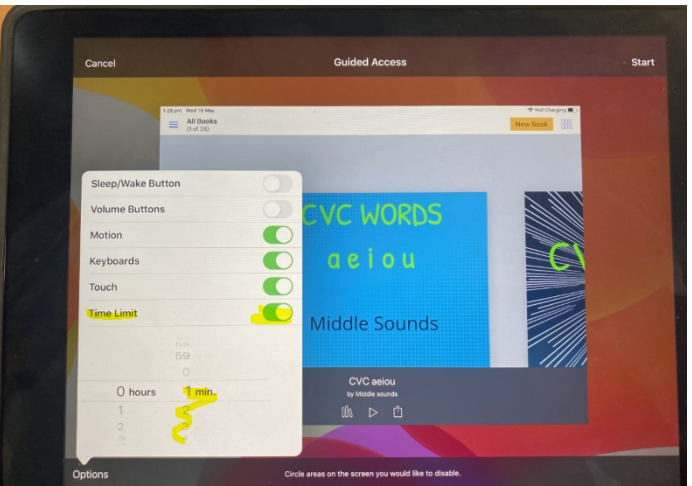

- Time Limit (this will set how much time the student will have on the app) eg: 5 mins
- START

This will start guided access- if you set the time limit to 5 minswhen time is up the iPad will not respond to anything except to the correct passcode that you set for guided access (eg: students can't turn iPad off or go on anything else on the iPad)

Rachael Dalton- Technical Officer- Pacific Paradise State School